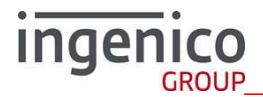

FICHE D'INFORMATION TECHNIQUE 130

18/06/2020

TELIUM2

# Mise à jour des certificats IngeTrust via l'application IKR

Gammes de Produits : iWL / iCT / iPP310 / iPP280 / iPP220 / iSELF

## 1. <u>Contexte</u>

- L'opération consiste à suivre deux étapes :
  - Etape 1 : Chargement d'une application nommée IKR (IngeTrust Key Renewal) et de son fichier de paramètres permettant la mise à jour de certificats arrivant à échéance en 2019 et 2021.
  - Etape 2 : Lancement de l'application IKR qui se connecte automatiquement au serveur de mise à jour de certificat à chaque démarrage du terminal.

### 2. Information

- La liste des numéros de série à mettre à jour a été fournie au préalable par INGENICO.
- La taille de l'application IKR est de 253 ko.
- Le temps de téléchargement varie de 30 secondes à 3 minutes selon le type de connexion.
- Une FAQ est disponible à l'adresse <u>https://my.services.ingenico.com/x/IIvt</u> (voir chap 8 si vous ne disposez pas d'un compte).

#### 3. Paramètres du serveur TMS

Accès au paramétrage TMS :

Touche F -> TELIUM MANAGER -> INITIALISATION -> PARAMETRES -> T.M.S.

### <u>En IP</u>

| Adresse IP : 91.208.214.34. | OU | Adresse IP : 35.195.97.84. |
|-----------------------------|----|----------------------------|
| Port : 7019.                |    | Port : 7019.               |

- Identifiant : « Abonnement TMS » ou identifiant générique 150434088.
- SSL : non.

### <u>En RTC</u>

- No Tel pad : 0806 80 10 39
- Identifiant : « Abonnement TMS » ou identifiant générique 150434088.

### 4. Etape 1 Chargement de l'application IKR :

### 1. Téléchargement manuel

- Saisir les paramètres TMS (chap 3) dans le menu TMS.
- Lancer un appel TMS :
- Touche F ->TELIUM MANAGER -> Evolution -> Téléchargement -> NO LOGICIEL : 0004491
  - Suite au téléchargement, le terminal redémarre et l'application IKR prend la main.

### 2. Chargement local de l'application IKR (via LLT ou clé USB)

L'application IKR est disponible sur le site Ingenico Customer à l'adresse : <u>https://my.services.ingenico.com/x/IIvt</u> (voir chap 8 si vous ne disposez pas d'un compte).

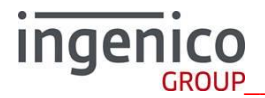

#### 3. <u>Téléchargement automatique (via appel cyclique ou enveloppe)</u>

Merci de créer un ticket de support à l'adresse : <u>https://mcshelpdesk.services.ingenico.com</u> (voir chap 8 si vous ne disposez pas d'un compte).

#### 5. Etape 2 Mise à jour des certificats

- Cas 1 : Le terminal n'a pas besoin de mettre à jour les certificats :
- L'application IKR vérifiera localement la validité des certificats puis s'effacera.
- Cas 2 : Le terminal a besoin de mettre à jour les certificats :
  - L'application IKR vérifiera localement la validité des certificats, se connectera au serveur pour mettre à jour les certificats puis s'effacera.
  - A l'issue de la connexion au serveur de mise à jour l'application IKR imprime un ticket de compte rendu.

Si la mise à jour des certificats échoue, alors l'application sera conservée dans le terminal et effectuera un nouvel appel au serveur lors du prochain démarrage ou par une action manuelle. (voir Chap7)

#### 1. Lancement automatique

- L'application IKR est lancée automatiquement au démarrage du terminal.

#### 2. Lancement manuel

- L'application IKR peut être lancée manuellement via le menu du manager.
- Touche F -> Key Renewal -> Valider

#### 6. Vérification

- Le ticket imprimé en fin de traitement permet de vérifier si les différentes étapes se sont correctement déroulées. (Exemple de ticket)
- Sur l'ensemble des terminaux, le ticket est sauvegardé dans le fichier IKR.DIA disponible par LLT.

| Ticket Terminal          | Ticket ISELF             |
|--------------------------|--------------------------|
| IKR MAINTENANCE 01.xx    | IKR MAINTENANCE 01.xx    |
| 03/10/19 11:29           | 01/10/19 10:28           |
| Check At Risk            | Check At Risk            |
| SOFT CONF.:3_X019A       | SOFT CONF.: M_UPSS21D    |
| MNG: 84.41 OS: 42.08     | MNG: 87.15 OS: 54.02     |
| 1/3 TID:0000352600002824 | 1/4 TID:0000186970004468 |
| 1/3 PROD: M40 PKI: 3     | 1/4 SSL PROD: U23 PKI:3  |
| 1/3 Exp.:210414103754Z   | 1/4 Exp.:290228151008Z   |
|                          |                          |
| 2/3 TID:0000352600002824 | 2/4 TID:0000186970004468 |
| 2/3 PROD: M40 PKI: 3     | 2/4 BS PROD: U23 PKI:3   |
| 2/3 Exp.:210414103754Z   | 2/4 Exp.:290228151003Z   |
|                          |                          |
| 3/3 TID:0000352600002824 | 3/4 TID:0000196770005804 |
| 3/3 PROD: M40 PKI: 3     | 3/4 PER1 PROD: U35 PKI:3 |
| 3/3 Exp.:210414103754Z   | 3/4 Exp.:210414103228Z   |
|                          |                          |
| Config. At Risk          | 4/4 TID:0000304520163045 |
| Start Operation          | 4/4 PER2 PROD: U15 PKI:3 |
| 1/2: Renewed             | 4/4 Exp.:260128170645Z   |

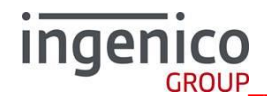

| 1/2 Exp.:280917092830Z |                         |  |
|------------------------|-------------------------|--|
|                        | Config. At Risk         |  |
| 2/2: Renewed           | Start Operation         |  |
| 2/2 Exp.:280917092902Z |                         |  |
|                        | 1/4: Already Valid (TE) |  |
| 20/09/18 11:36         | 2/4: Already Valid (TE) |  |
| Operation OK           | 3/4: Renewed            |  |
| Self-Deletion          | 3/4 Exp.:290929140051Z  |  |
|                        | 4/4: Already Valid (TE) |  |
|                        |                         |  |
|                        | 01/10/19 10:29          |  |
|                        | Operation OK            |  |
|                        | Self-Deletion           |  |

#### 7. En cas de problème

 Le terminal doit être en mesure de se connecter au serveur IKR.
Le serveur IKR est joignable à l'adresse IP : 91.208.214.91 Port : 12050 via Ethernet et GPRS/3G ou RTC via la passerelle RTC/IP paramétrée par défaut dans l'application.

#### 8. Contacter l'équipe support

- Par ticket JIRA via <u>https://mcshelpdesk.services.ingenico.com</u>.
- Si vous n'avez pas de compte "My Customer" pour accéder aux liens mentionnés aux chapitres 4.2 et 4.3, merci de nous contacter par mail à <u>ingetrust-fr@ingenico.com</u> ou <u>support.france@ingenico.com</u>.
- L'équipe support est aussi joignable sur son assistance téléphonique au 0820 20 40 06